# 中国美术学院 2021 年成人高考专业加试网络远程考试 "钉钉" APP 操作手册

一、下载注册钉钉(如已完成登陆钉钉即可)

请考生下载安装钉钉软件,并使用报名浙江 成考时提交的手机号码进行注册。扫码如右图:

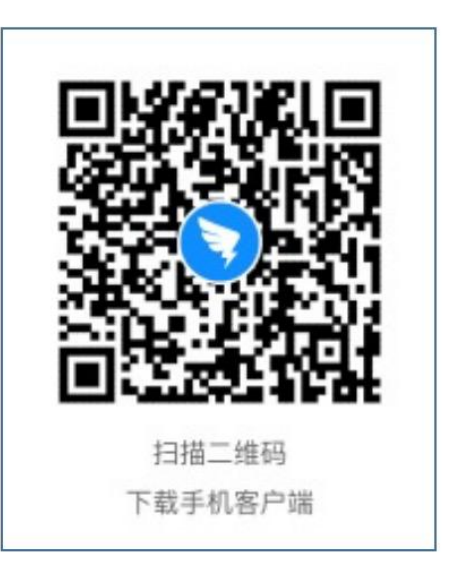

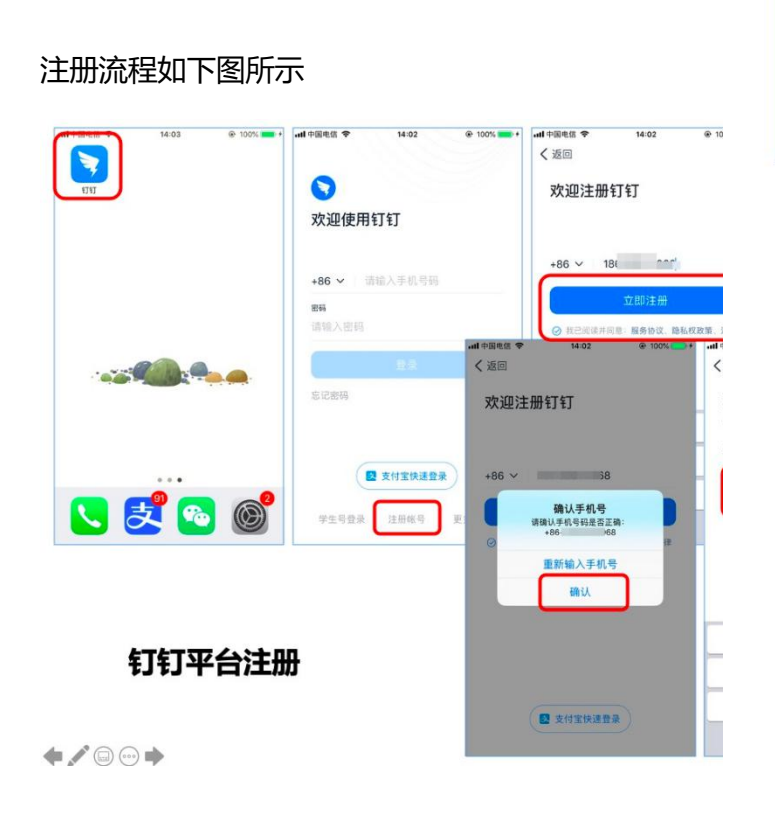

## 二、加入钉钉远程考试平台

中国美术学院将统一邀请参考学生加入考试平台(注意:平台加入手机号为报名) 浙江成考时提交的手机号码),为保证后续组织邀请顺利,请关闭个人设置隐私界面

## 内"团队添加我时需要验证"功能(操作),或及时通过邀请认证。

# 自动加入

(未使用过钉钉或者未设置个人隐私设置)

### 邀请加入

(钉钉已设置个人隐私设置,显示系统要求加入)

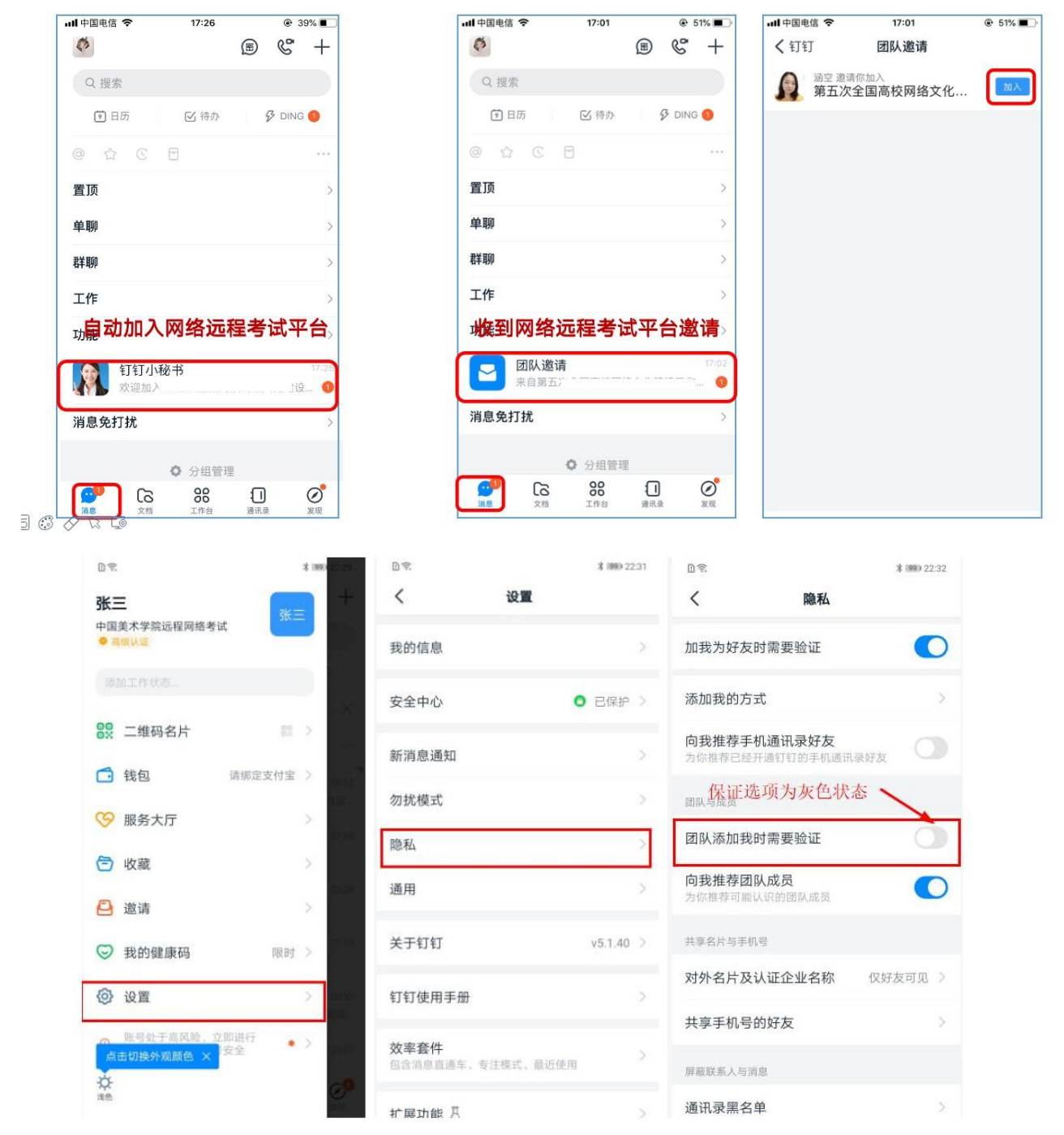

加入考试平台后,考生可以在通讯录界面看到所属考场信息。

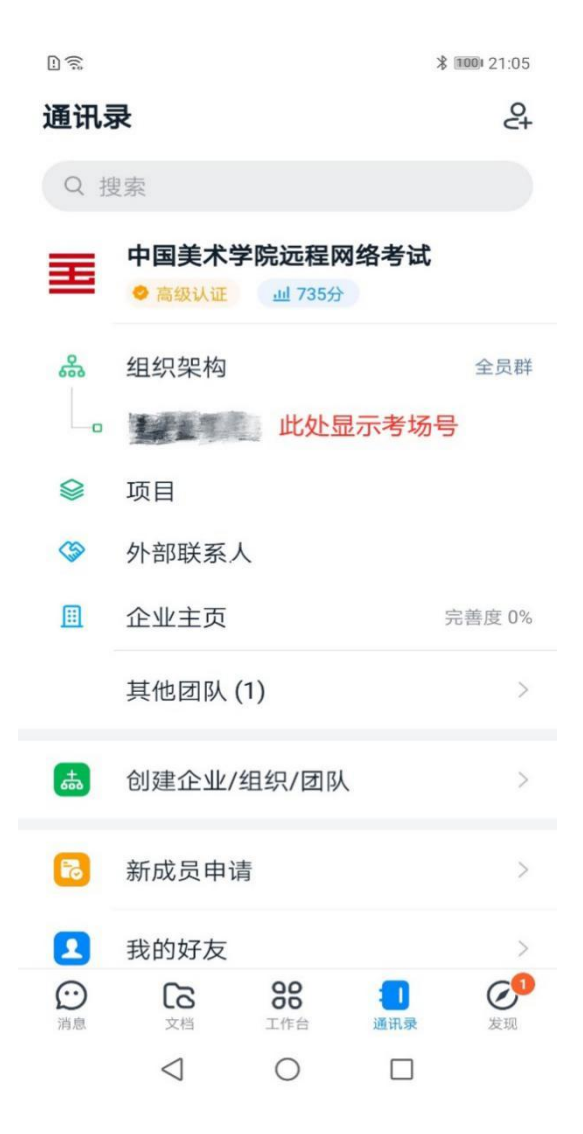

# 三、修改昵称 , 完成钉钉实人认证

考生在"钉钉"APP,"消息"界面,点击左上角头像图标。在后续界面点击右上 角头像图标,在"我的信息"界面下,点击"昵称",修改为考生本人姓名。

| B 😒 🕺 1000 21:00                                                            | <u>ت</u>                     | * 100 23-01  | Dŧ              | <b>洋 (000</b> ) 21:01 | 09     | <b>X (1991) 21</b> :01 |
|-----------------------------------------------------------------------------|------------------------------|--------------|-----------------|-----------------------|--------|------------------------|
| () () () () () () () () () () () () () (                                    | 考生姓名                         | +            | く我              | 的信息 …                 | <      | 我的信息 …                 |
| Q 搜索                                                                        | 中国美术学院远程网络考试<br>会 二级认证       |              | 个人信息            | 企业/组织/团队              | 个人信息   | 企业/组织/团队               |
| 🚺 日历 🗹 待办 🌖 🔗 DING                                                          | 添加工作状态                       |              | 头像              | 姓名 >                  | 头像     | 姓名 >                   |
| ♪ 开启通讯录朋友推荐, 看着谁在用钉钉 ×                                                      | 00                           | × .          | 昵称              | 考生姓名 >                | 昵称     | 考生姓名 >                 |
| © ☆ C E D …                                                                 | ┋┋ _雏妈名片                     | 82 ×         | -               |                       |        |                        |
| 新手体验群 18:52                                                                 | 🔁 钱包 请#                      | 哪定支付宝 > 1200 | 电话              |                       | 电话     | C Distance of the      |
| 一 钉小管:你已成功在钉钉上创建组织,为你                                                       | ◎ 服务大厅                       | >            | 钉钉号             | 未设置 >                 | 钉钉修改距称 | 載 >                    |
| 章<br>[1]<br>[已读][图片]                                                        | <b>S</b> 10-10               | 20-59 J      | 二维码名片           | 89 >                  | 二维     |                        |
| ▲ 中国美术党院沅程网络 2045                                                           | ☑ 収滅                         | 2            |                 |                       |        | 取消 确定                  |
| 警 😥 管理员已开启群成员互加好友及单聊限制                                                      | 🖴 邀请                         | > 11         | 工作档案            | >                     | 工作     |                        |
| 工作通知:中国美术学院远程 20:35<br>29%人共:中国美术学院远程网络考试演话。                                | ☑ 我的健康码                      | 限时 > (2015)  | 个人实人认证 ——       |                       | 个人实人认证 | <b>20</b> *3.55 >      |
| (1) (1) (1) (1) (1) (1) (1) (1) (1) (1)                                     | @ ##                         | 5 899        | 更多              | >                     | 更多     |                        |
| "功能测试"群已解散,之前群内的文件,…                                                        | Ç KE                         |              |                 |                       |        |                        |
| <ul> <li>         钉钉电话         20:07         最近通话: 赵老师、考生姓名     </li> </ul> | 账号处于高风险,立即进<br>点击切换外观颜色 × 安全 | it · > mai   |                 |                       |        |                        |
| 😕 CG 88 🕕 🥐                                                                 | 40<br>- Q-                   | <b>6</b>     |                 |                       |        |                        |
|                                                                             | 0                            |              | $\triangleleft$ | 0 [                   | ⊲      | 0 0                    |

在"我的信息"界面下方,点击"个人实人认证",按后续要求完成认证。

实人认证

消息 --- 头像 --- 头像 -- 个人实人认证 --- 身份证认证/本人支付宝

| <u>山中国电</u> 信 🗢 11:32 | @ 20% 💽 <del>/</del> | dl 中国电信 중 11:32           |                                         | all 中国电信 🗢  | 11:32 @ 20% 💽 + | uli中国电信 🗢    | 11:32           |     |
|-----------------------|----------------------|---------------------------|-----------------------------------------|-------------|-----------------|--------------|-----------------|-----|
| Ø (                   | ) & +                | Han                       | ( <b>(</b> ) +                          | <b>く</b> 钉钉 | 我的信息 …          | く返回 道        | 选择实人认证方式        |     |
| Q. 搜索                 |                      | 付涵 钉钉测试架构 🛛 未认证           |                                         | 个人信息        | 企业/组织/团队        | ● 身份前        | FikiTE          |     |
| 日历 经 待办               | ₿ DING               | 添加工作状态                    | G                                       | 头像          | 6.              | 本过程需         | (你本人完成,准备好身份证   | _>  |
| 0 1 C E               |                      | ₽₩ 二维码名片                  | 00 > ***                                | 8日 彩水       | Han             |              | 初宝              |     |
| 置顶                    | >                    | ☐ 钱包 请绑                   | > 2 2 2 2 2 2 2 2 2 2 2 2 2 2 2 2 2 2 2 | WEAR        | (Tai) 2         | 本人支     若本人支 | (付宝已实名,只需授权即可认i | e > |
| 单聊                    | >                    |                           | >                                       | 电话          | 1860000.000 >   |              |                 |     |
| 群聊                    | >                    | ◎ 服务大厅                    | >                                       | 钉钉号         | hanra5945       |              |                 |     |
| 工作                    | >                    | 🖻 收藏                      | > >                                     | 二维码名片       | 80 >            |              |                 |     |
| 功能                    | >                    | 🕒 邀请                      | > >                                     | 工作状态        | 5               |              |                 |     |
| 消息免打扰                 | >                    | ☺ 我的健康码                   | 限时 > >                                  | ALMUNT      |                 |              |                 |     |
| ▲ 公相範囲                |                      | ③ 设置                      | >                                       | 个人头人认证      | ▲ 未以证 >         |              |                 |     |
| ¥ 7.5164              |                      |                           |                                         | 工作档案        | >               |              |                 |     |
|                       |                      | 1 账号处于高风险,立即进行安全设<br>账号安全 | 置,保障 >                                  | 更多          | 3               |              |                 |     |
| 1 S 3 🐑               |                      |                           | $\bigcirc$                              |             |                 |              |                 |     |

# 四、切换主企业

更换主企业为:中国美术学院继续教育学院远程网络考试

#### 更换主企业 (手机 - 安卓系统)

消息 - 头像 - 头像 - … - 切换主企业 - 设为主企业

| (C) % (C)                                         | F44:42 🖯 🕍 🗣 (31)                                          | ፑዋ4:43 🖯 🕍 📚 💷   | ° %al �. 🗉 | 下午4:43 😇 湖 🗢 🖽       |
|---------------------------------------------------|------------------------------------------------------------|------------------|------------|----------------------|
| e + ۲ ا                                           | э                                                          | く 我的信息 …         | く更多        | く 主企业                |
| Q. 搜索                                             |                                                            | 个人信息 企业/组织/团队    | 我的权益       | 你的帐号加入了4个团队/企业       |
| (3) 日历 区 得办 ダ DING                                | 添加工作状态                                                     | 头像 🚳 >           | 切换主企 合 >   | \$                   |
| E 2 4 9 4                                         | 60                                                         | 昵称 利 >           |            |                      |
| 1 10 F#3:45                                       | 0x _======                                                 | 1                |            | 设为主企业<br>认证正址,V4号级   |
| - <u>1</u> (11)                                   | 3 钱包 请绑定支付索 >                                              | 电话00 >           |            |                      |
| 学院         10月30日           月         泉家街一次平台 専敬的 | ────────────────────────────────────                       | <b>钉钉号</b> 未设置 > |            | •<br>(说为主定业          |
| 10月22日<br>【文件】                                    | ② 收藏                                                       | 二维码名片 調 >        |            | 2<br>Iomanane vorene |
| 安有会不会、只有以不知 8. 下午4:48<br>五要一张回跳                   | ☺ 我的健康码 限时 >                                               | 工作档案 >           |            | 開始中心に多个部队/企业的常見问题及解答 |
| 9 NF4432                                          | ② 设置                                                       | 个人实人认证 🦾 未认证 >   |            |                      |
| LXFFI                                             | 10 账号处于高风险,立即进行安全 > 20 用 用 用 用 用 用 用 用 用 用 用 用 用 用 用 用 用 用 | 更多               |            |                      |
| 下午#16<br>马 布留的打卡任务, 快来                            | 100 HB + 198 300 HB +9 30 HB                               |                  |            |                      |
| F#4:11<br>[文件]                                    |                                                            |                  |            |                      |
| S 6 8 0                                           | ine O                                                      |                  |            |                      |
| < 0 =                                             | < □ ≡                                                      | < 0 =            | < □ ≡      | < 🗆 =                |

### 更换主企业 (手机 - 苹果系统)

消息 - 头像 - 头像 - 切换主企业 - 设为主企业

| ·····································                    | ····································· | ・・・・・・・・・・・・・・・・・・・・・・・・・・・・・・・・・・・・        | ····································                                                                                                    |
|----------------------------------------------------------|---------------------------------------|---------------------------------------------|----------------------------------------------------------------------------------------------------|
| (Č) (E) (C) +                                            | Han 👩 +                               | く返回 我的信息 我的权益                               | く返回主企业                                                                                                    |
| Q 搜索                                                     | 范费决费半台 ♥ 朱认证                          |                                             | 你的帐号加入了 6个团队/企业                                                                                                    |
| ③ 日历 区待办 经 DING                                          | 选加工作起去 6                              | 钉钉号 h h h h h h h h h h h h h h h h h h     | 9<br>日本10日<br>日本10日<br>日<br>日本10日<br>日本10日<br>日本10日<br>日本10日<br>日本10日<br>日<br>日<br>日<br>日<br>日<br>日<br>日<br>日<br>日<br>日<br>日<br>日<br>日<br>日<br>日<br>日<br>日<br>日 |
| Q @ ☆ C B                                                |                                       | 二维码名片 88 >                                  | 22.0%                                                                                                    |
| 置顶 >                                                     | ₩ 二维码名片                               | 个人实人认证 🦾 已认证 >                              | 以上 院 设为主企业                                                                                                    |
| 单聊 >                                                     | ○ 钱包 请绑定支付宝 > >                       | 工作档案                                        | 行 [] · · · · · · · · · · · · · · · · · ·                                                                                                    |
| ¥¥聊 シ                                                    | ────────────────────────────────────  | 更多                                          |                                                                                                    |
| If >                                                     | 🔁 收藏 >>>                              |                                             | 设为主企业                                                                                                    |
| 功能                                                       | 🙆 邀请 💦 👌                              | 企业/团队/组织 ② 与切换主企业<br>由管理员设置。此信息仅对相间组织内的同事可见 | 设为主企业<br>3. 证企业、v5等级                                                                                                    |
| 消息免打扰                                                    | ♡ 我的健康码 限时 >                          | 第·<br>(主企业)                                 |                                                                                                    |
| ◎ 分组管理                                                   | ◎ 设置                                  | 我在该团队内的名字: C001                             | 以证企业、v4等级                                                                                                    |
| ● Ca 26 1 0<br>26 100 100 100 100 100 100 100 100 100 10 | ⑦ 账号杜子高风险,立即进行安全设置,保施<br>账号安全         | > 1111000000000000000000000000000000000     | 解散中心:多个团队企业的常见问题及解答                                                                                                    |

(提醒:主企业切换每月有次数限制,不要反复尝试修改)

## 五、参加网络远程考试

模拟考、考前签到检查及正式考试时间段,保持网络畅通,等待监考员发起视频会议邀请,以"视频接听"模式接入视频会议,接入会议后,打开"静音"、"扬声器"、 "摄像头"选项,点击右上角个人画面窗口,使个人画面成为主画面,便于自我检查画 面是否符合要求。横屏放置"钉钉"手机,按照"视频拍摄示意图"调整"钉钉"手机 距离、角度,使个人画面可以清楚、完整地显示考场环境,画面内容要求包含完整画板、 试卷画面、考生本人及作画工具、"艺术升"手机及地面环境等内容。如监考员发现 监控画面不符合要求,提出调整要求后,按要求整改至符合要求为止。

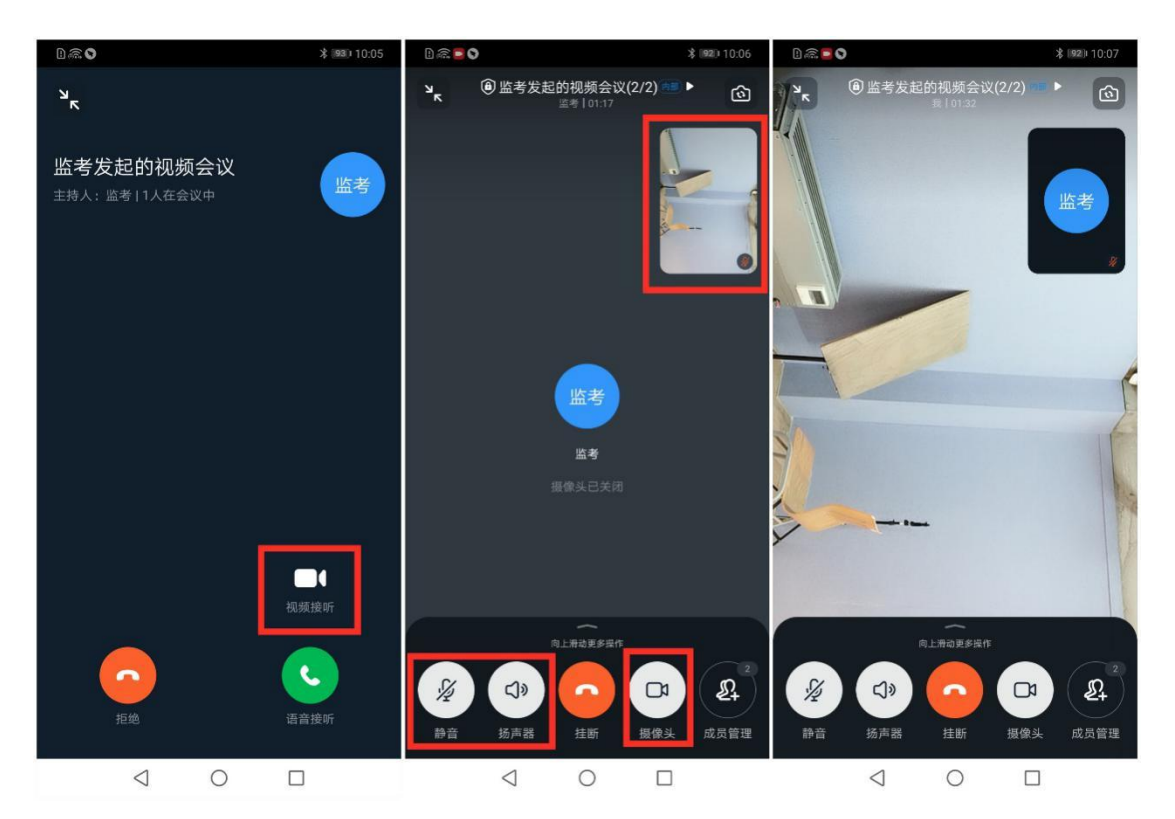

## 六、常见问题

1视频会议中没声音怎么办 ? 排查内容如下:

- 1)视频会议中,本人是否设置了静音
- 2) 说话方是否开启了麦克风
- 3)网络是否稳定,建议切换网络尝试。
- 4) 若手机端没有声音, 核实手机设置里是否开启了钉钉录音的权限

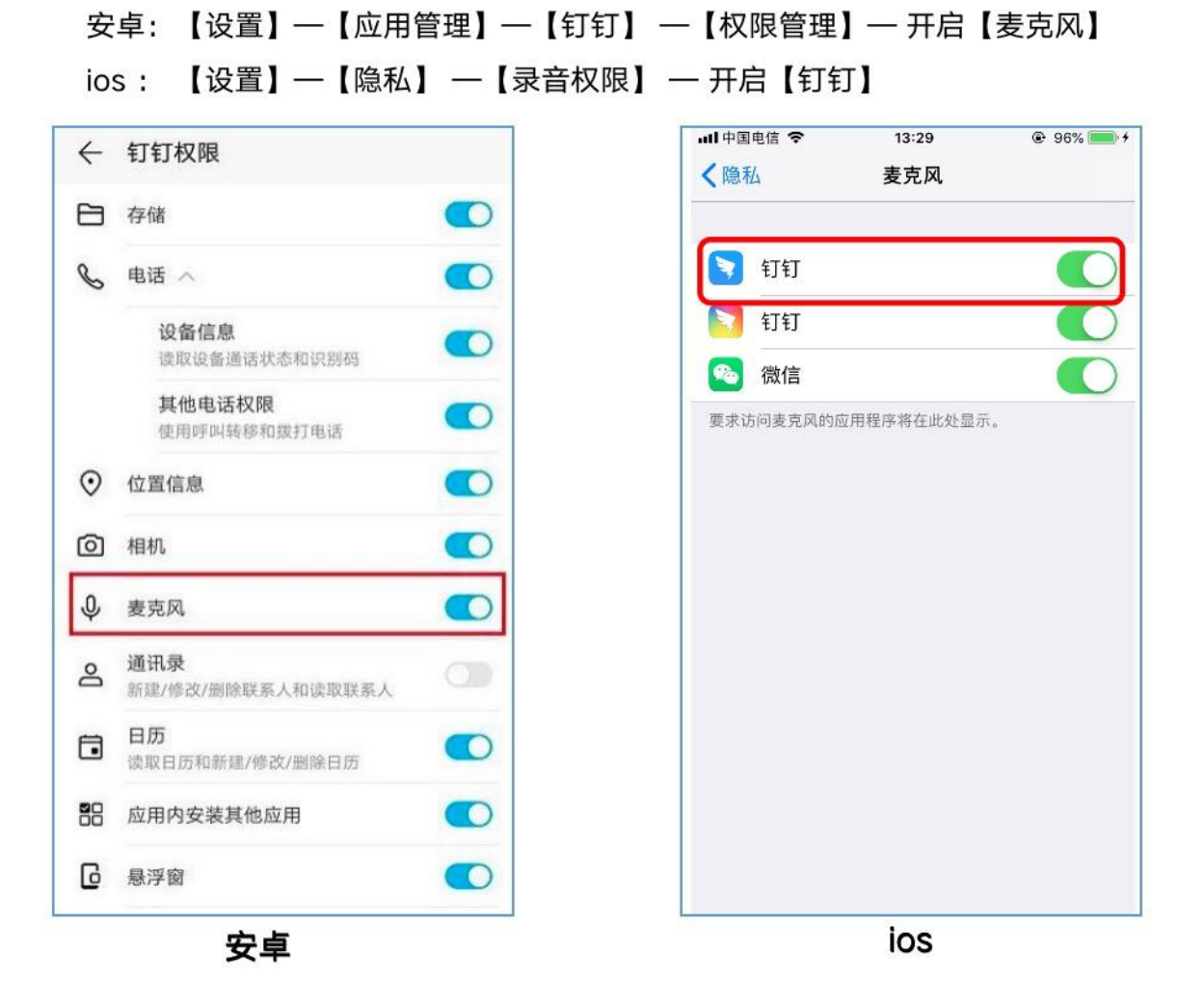

2 考试过程中,为什么会出现卡顿/黑屏?

○ 手机设备性能问题

- cpu overuse (CPU 占用率过高)
- 学生手机摄像头问题 -- 视频断线(低概率)
- 手机死机 -- 视频断线(低概率)
- 考生所在网络问题
- 所在环境的网络设备限制流量(如:酒店网络设备限制流量)
- 所持设备网络不稳定(如:Wi-Fi网络不稳定)